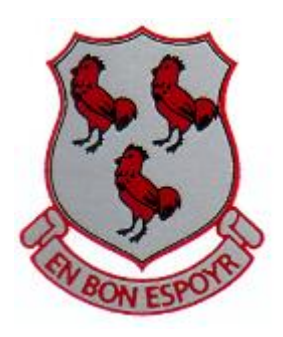

### QUEEN ELIZABETH'S GRAMMAR SCHOOL Ashbourne, Derbyshire

## Applying to University?

# Our guide will help you to complete the UCAS forms.

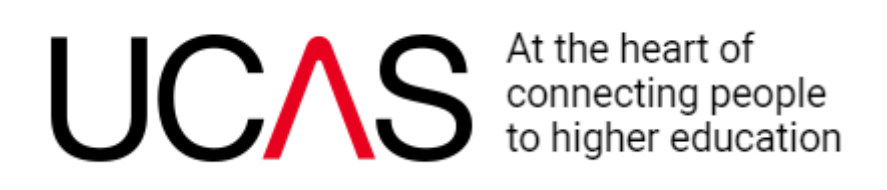

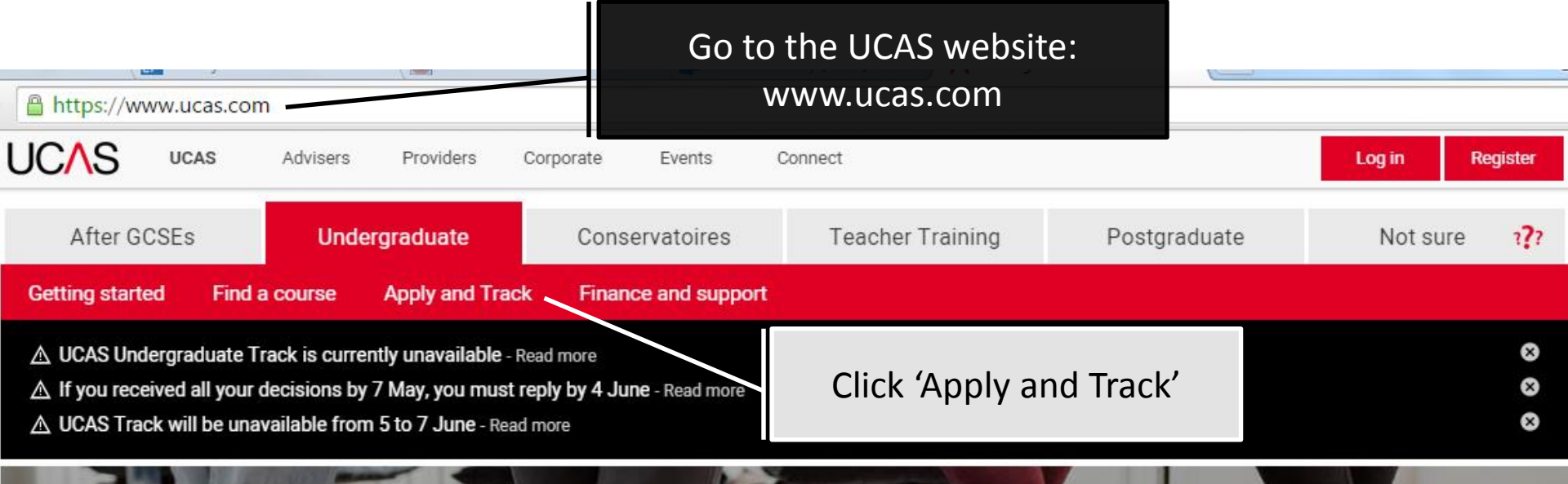

# Not holding any offers? Extra is open - you might be able to add another choice

Find out more

#### 1. Getting started

The undergraduate experience

Thinking about uni?

What to study

International and EU students

#### 2. Find a course

How to choose between similar courses and unis

Browse through our search tool

Visit unis and colleges

#### 3. Apply and Track

Filling in your application

Writing a personal statement

Interview invitations

Tracking your application

#### 4. Finance and support

Tuition fees and student loans

Extra funding

Getting student support

Students' unions

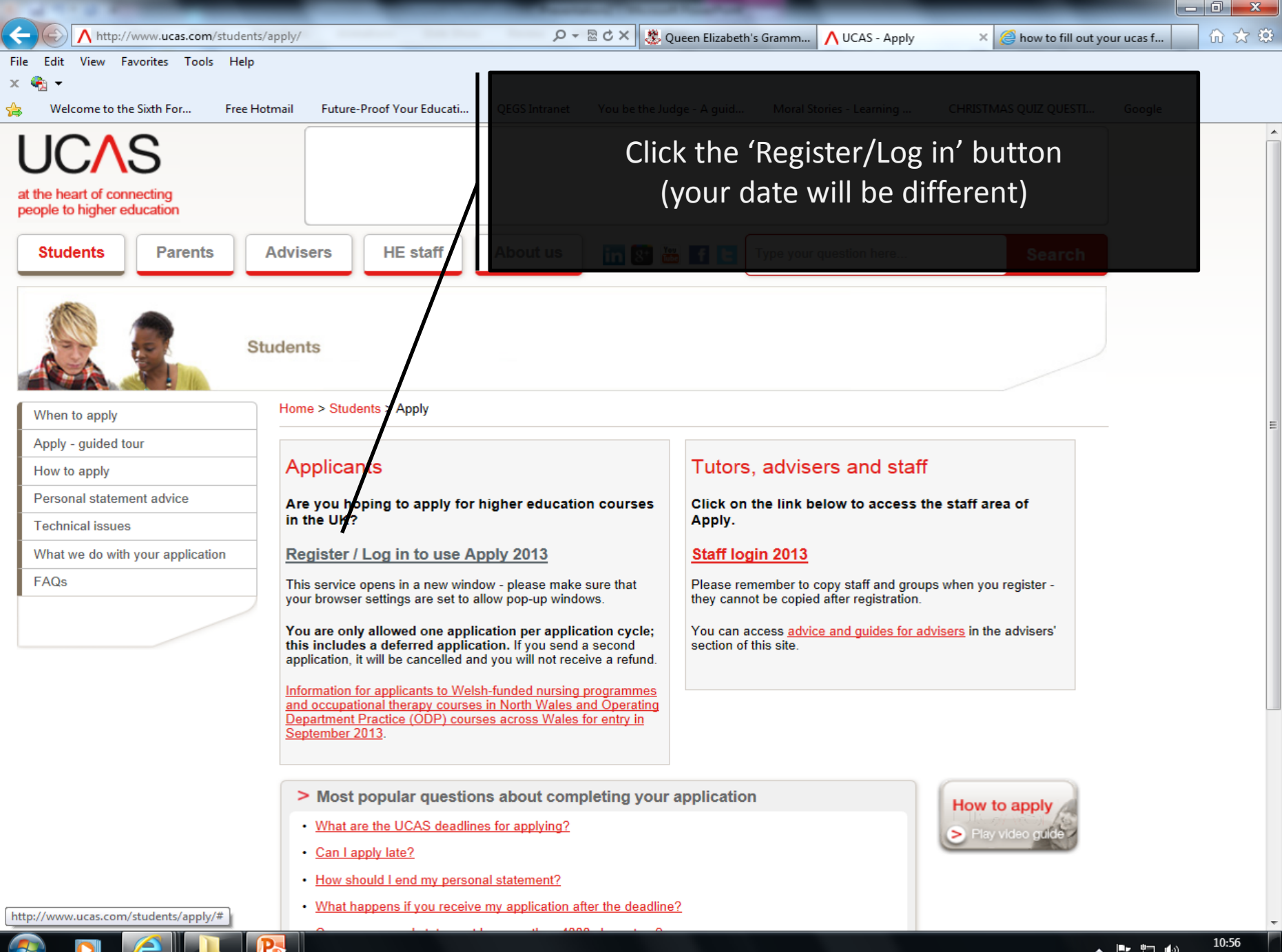

🔺 🖿 譚 🕪

24/05/2013

| https://www                                                                     | w.ucas.cor                                   | n/ucas/unc                                     | lergraduate/a                                             | pply-and-tra                                         | ck                                 |                                        |                                       |                                             |          |                  |
|---------------------------------------------------------------------------------|----------------------------------------------|------------------------------------------------|-----------------------------------------------------------|------------------------------------------------------|------------------------------------|----------------------------------------|---------------------------------------|---------------------------------------------|----------|------------------|
| UC∧S                                                                            | UCAS                                         | Advisers                                       | Providers                                                 | Corporate                                            | Events                             | Connect                                |                                       |                                             | Log in F | legister         |
| After GCS                                                                       | SEs                                          | Unde                                           | ergraduate                                                | Cons                                                 | ervatoires                         | Teache                                 | er Training                           | Postgraduate                                | Not sure | ı <b>?</b> ?     |
| Getting started                                                                 | Find                                         | a course                                       | Apply and Tr                                              | <u>ack</u> Finan                                     | ice and suppo                      | rt                                     |                                       |                                             |          |                  |
| <ul> <li>▲ UCAS Under</li> <li>▲ If you receiv</li> <li>▲ UCAS Track</li> </ul> | rgraduate T<br>ved all your<br>: will be una | rack is curre<br>decisions by<br>vailable fron | ently unavailable<br>v 7 May, you mu<br>n 5 to 7 June - R | e - Read more<br><b>st reply by 4 Ju</b><br>ead more | <b>ine</b> - Read more             |                                        |                                       |                                             |          | 888              |
| Home > UCAS > Unc                                                               | lergraduate                                  | Apply and Tr                                   | ack                                                       |                                                      |                                    |                                        |                                       |                                             |          |                  |
| When to apply                                                                   |                                              | Ap                                             | ply and                                                   | l Track                                              | <b>(</b>                           | Cl                                     | ick the 'S                            | Start and undergr                           | aduate   |                  |
| Filling in your app                                                             | lication 🦷                                   | This is                                        | where and how                                             | you apply for f                                      | ull-time underg                    | raduate courses                        | ap<br>starting in 2015                | plication' button                           |          |                  |
| Key dates                                                                       |                                              | _                                              |                                                           |                                                      |                                    |                                        |                                       |                                             |          |                  |
| Writing a persona<br>statement                                                  | I                                            | >                                              | Start an underg                                           | raduate applic                                       | ation                              |                                        |                                       |                                             |          |                  |
| How to get a refe                                                               | rence                                        | >                                              | Log in to contin                                          | ue or track you                                      | ur application                     |                                        |                                       |                                             |          |                  |
| Track your applic                                                               | ation 🦷                                      |                                                |                                                           |                                                      |                                    |                                        |                                       |                                             |          |                  |
| Results                                                                         |                                              | How                                            | to fill in                                                | an applic                                            | ation                              |                                        |                                       |                                             |          |                  |
| FAQs                                                                            |                                              |                                                |                                                           |                                                      |                                    |                                        |                                       |                                             |          |                  |
| UCAS on Twitter                                                                 | ور<br>این مو                                 | 0                                              | This is the fire<br>There is an ap                        | <b>st stage</b> – com<br>plication fee o             | pleting and su<br>f £12 for a sing | bmitting your app<br>gle choice or £23 | olication by the r<br>for more than o | elevant application deadline.<br>ne choice. |          |                  |
|                                                                                 | x∎                                           | P                                              |                                                           |                                                      |                                    |                                        |                                       |                                             |          | ▲   <b>•</b> • ⋕ |

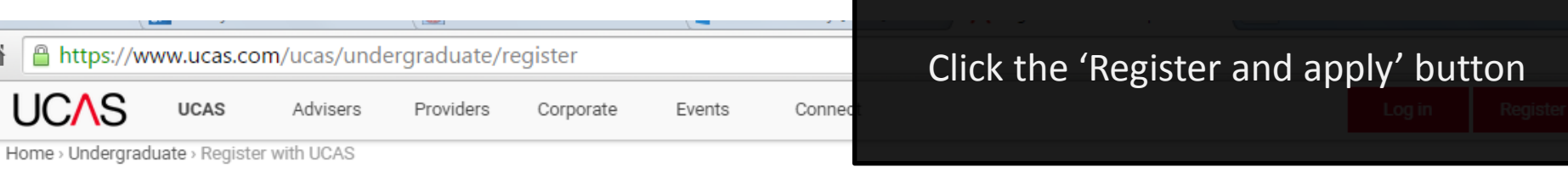

### **Register with UCAS**

There are different types of application that you can register for with UCAS - make sure you choose the right one.

If you have already registered go to the log in page to continue or track your application.

| After GCSEs                                                                                                    | Undergraduate                                                                                                    | Conservatoires                                                                                                    | Teacher Training              | Postgraduate                                             | Not sure ???         |
|----------------------------------------------------------------------------------------------------|----------------------------------------------------------------------------------------------------|----------------------------------------------------------------------------------------------------|-------------------------------|----------------------------------------------------------|----------------------|
| Register for a UCA<br>Click the register and ap<br>• For operational reas<br>medicine, LLB accel<br>• Apply through UCAS<br>• You can start a 2016<br>September. | AS undergraduate con<br>ply link to start your application<br>cons, this route also includes M<br>lerated programmes and Scott<br>Conservatoires for undergrad<br>6 entry undergraduate applicat | JIFSE<br>on for 2015 entry.<br>IA/MSc courses in social work<br>ish teacher education courses<br>uate performing arts courses.<br>ion now, ready to send to us fi | k, nursing,<br>s.<br>rom mid- | Register and apply for 201<br>Register and apply for 201 | I5 entry<br>I6 entry |
| Parent registration                                                                                                    | your son or daughter apply? S                                                                                                    | gn up to receive our newslette                                                                                                    | ers.                          | Register for newsletters                                 |                      |

| Register and log in - Windows Internet    | Explorer                                                                                                    | - 0 × |
|-------------------------------------------|----------------------------------------------------------------------------------------------------|-------|
| A https://apply2.ucas.com/appreg2013/S    | ecurityServlet?functionName=new                                                                                                    | ₽ 2   |
| File Edit View Favorites Tools H          | Help                                                                                                    |       |
| × 🍖 🕶                                     |                                                                                                    |       |
| UCAS                                      | Contact us   Help   Print page                                                                                                    |       |
| 2 apply 3                                 | Register and log in                                                                                                    |       |
| What is Apply?                            | Home > Register and log in                                                                                                    |       |
| Guided tour                               |                                                                                                    |       |
| Help                                      |                                                                                                    |       |
| English 💌                                 | If you have already registered, please enter your username and password below to log in. You must<br>enter your username in lower case and your password in the same case you used to register. |       |
| Кеу                                       | Username                                                                                                    |       |
| ? Help                                    | Password Forgotten login?                                                                                                    |       |
|                                           | Register                                                                                                    |       |
|                                           | If you have not registered for 2013 entry, please click the 'register' button to use this service. You only<br>need to register once.                                                           |       |
| Version 6.2.0                             | register                                                                                                    |       |
| About us   Terms & conditions   Privacy s | statement Copyright © UCAS                                                                                                    |       |
|                                           | Click the 'Register' button                                                                                                    |       |

📀 🖸 🙆 🚺 💽

| Register: Welcome - Windows Internet 8 | Explorer                                                                                                    |                                                                 |     |
|----------------------------------------|----------------------------------------------------------------------------------------------------|-----------------------------------------------------------------|-----|
| A https://apply2.ucas.com/appreg2013/S | ecurityServlet                                                                                                    |                                                                 | ₽ 🖻 |
| File Edit View Favorites Tools H       | Help                                                                                                    |                                                                 |     |
|                                        |                                                                                                    | Contact us   <u>Help</u>   Print page                           |     |
| 2 apply 3                              | Register: Welcome                                                                                                    | Read the information and click 'next'                           |     |
| What is Apply?                         | Home > Register                                                                                                    |                                                                 |     |
| Guided tour                            |                                                                                                    | Progress                                                        |     |
| Help                                   | Before you can apply you must first register. This is free and will take a                                                                                                    | pproximately fifteen minutes.                                   |     |
| Options/Opsiynau                       | You will only need to do this once. If you have already registered but ca<br>please use the 'Forgotten login?' link on the <u>login screen</u> to access you                                 | annot remember your login details,<br>ir details.               |     |
| Key                                    | Registration is a process of entering your personal details, for example                                                                                                    | , name, date of birth, address.                                 |     |
| ? Help                                 | If you are applying through a school, college, careers centre or any oth<br>to use the <u>buzzword</u> provided by them, so please have this information                                     | er organisation, you will be asked<br>to hand.                  |     |
|                                        | If you are not applying through a school, college, careers centre or any<br>as an individual.                                                                                                | other organisation, you can apply                               |     |
|                                        | Once you have completed the registration, a username will be automat<br>asked to create a password of your choosing. Please make a note of<br>them to log back in to your application later. | ically generated. You will be<br>these details as you will need |     |
|                                        | Use our website to find more general information about applying.                                                                                                    |                                                                 |     |
|                                        | <u>Help</u> text is available throughout each section. For general information please take our <u>guided tour</u> .                                                                          | about each section of Apply,                                    |     |
|                                        | previous next                                                                                                    |                                                                 |     |

About us | Terms & conditions | Privacy statement

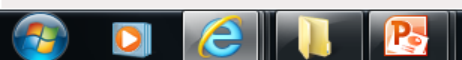

| Register: Please read - windows in | ternet Explorer                                                                                                    |     |
|------------------------------------|----------------------------------------------------------------------------------------------------|-----|
| https://apply2.ucas.com/appreg20   | 013/SecurityServlet                                                                                                    | ₽ 🗠 |
| File Edit View Favorites Too       | ls Help                                                                                                    |     |
| × 🍖 🗸                              |                                                                                                    |     |
| UCAS                               | Contact us   <u>Help</u>   Print page                                                                                                    | ·   |
| 2 apply 3                          | Register: Please read                                                                                                    |     |
| What is Apply?                     | Home > Register                                                                                                    |     |
| Guided tour                        | Progress                                                                                                    |     |
| Help                               | Terms and conditions for the use of Apply                                                                                                    |     |
| Options/Opsiynau                   | These terms & conditions confirm your agreement to the general terms and conditions of the use of the<br>UCAS website, the privacy policy and for use of Apply (the "Product") |     |
| Kov                                | 1. By using this Product you acknowledge that you accept all terms and conditions of this agreement                                                                            |     |

Read the terms and conditions, if you agree to them, tick the box and press 'next'; if not, you may struggle to apply...

11:15

24/05/2013

• 🖻 🔁 🕪

| UCAS shall have the right to terminate your use of the | e Product immediately if you fail to comply with |        |
|--------------------------------------------------------|--------------------------------------------------|--------|
| the terms and conditions of this Agreement.            |                                                  |        |
| Amended 16 March 2011                                  |                                                  |        |
| Compulsory fields are marked with an asterisk (*).     |                                                  |        |
| Please tick the box if you accept the 🔲 ?              |                                                  |        |
| previous next                                          |                                                  |        |
| conditions   Privacy statement                         | Copyright © UCAS                                 |        |
|                                                        |                                                  | 100% - |

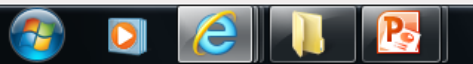

About us | Terms &

| 遵 Register: Initial details - Windows In  | ternet Explorer                |                        | the second second second second second second second second second second second second second second second s                  |
|-------------------------------------------|--------------------------------|------------------------|----------------------------------------------------------------------------------------------------|
| ∧ https://apply2.ucas.com/appreg201       | 3/SecurityServlet              |                        |                                                                                                    |
| File Edit View Favorites Tools            | Help                           |                        |                                                                                                    |
| х 🍕 🗸                                     |                                |                        |                                                                                                    |
| UCAS                                      |                                |                        | Contact us   <u>Help</u>   Print page                                                                                           |
| 2 apply 3                                 | Register: Initial details      |                        |                                                                                                    |
| What is Apply?                            | Home > Register                |                        |                                                                                                    |
| Guided tour                               |                                |                        | Progress                                                                                                    |
| Help                                      | Compulsory fields are marked w | ith an asterisk (*).   |                                                                                                    |
| Options/Opsiynau                          |                                |                        |                                                                                                    |
| Kev                                       | l itle*                        | Please select 💌 📍      |                                                                                                    |
| 2 Halp                                    | Gender*                        | Please select 💌 📍      |                                                                                                    |
| ТПор                                      | First/given name(s)*           |                        | ?                                                                                                    |
|                                           | Surname/family name*           |                        | ?                                                                                                    |
|                                           | Date of birth*                 | Qay ▼ Month ▼ Year ▼   | • ?                                                                                                    |
|                                           |                                | previous next          |                                                                                                    |
| About us   Terms & conditions   Privacy s | :tatement                      | C<br>aste<br>refe<br>b | Constitution<br>omplete the boxes r<br>erisk '*'. If you are u<br>ers to, click the '?' bu<br>box. Click 'next' once<br>complet |

| 🥔 Register: Postal address - Windows I                                                        | nternet Explorer                  |               |                                       |
|-----------------------------------------------------------------------------------------------|-----------------------------------|---------------|---------------------------------------|
| https://apply2.ucas.com/appreg2013                                                            | 3/SecurityServlet                 |               |                                       |
| File Edit View Favorites Tools<br>🗙 🍖 👻                                                       | Help                              |               |                                       |
| UCAS                                                                                          |                                   |               | Contact us   <u>Help</u>   Print page |
| 2 apply 3                                                                                     | Register: Postal address          |               |                                       |
| What is Apply?                                                                                | Home > Register                   |               | Progress                              |
| Help                                                                                          | Where is your postal address?*    |               |                                       |
| Options/Opsiynau                                                                              | UK                                | ◎ ?           |                                       |
| Key                                                                                           | Non UK/International              | ◎ ?           |                                       |
| 1 1100                                                                                        | British Forces Post Office (BFPO) | ◎ ?           |                                       |
| About us   Terms & conditions   Privacy st<br>Click the appropriate be<br>your postal address | atement<br>ox for<br>s.           | previous next | Copyright © UCAS                      |

| Register: Your postcode - Windows Internet Explorer |                                                      |                                                                                                    |  |  |  |  |  |
|-----------------------------------------------------|------------------------------------------------------|----------------------------------------------------------------------------------------------------|--|--|--|--|--|
| https://apply2.ucas.com/appreg201                   | ∧ https://apply2.ucas.com/appreg2013/SecurityServlet |                                                                                                    |  |  |  |  |  |
| File Edit View Favorites Tools                      | Help                                                 |                                                                                                    |  |  |  |  |  |
| X 🍕 🕶                                               |                                                      | You only need your house number and                                                                               |  |  |  |  |  |
| UCAS                                                |                                                      | postcode, the system will (most likely)                                                                           |  |  |  |  |  |
| 2 apply 3                                           | Register: Your postcode                              | find your address from this. If not, the<br>next page in the process allows you to<br>enter the address manually. |  |  |  |  |  |
| What is Apply?                                      | Home > Register                                      |                                                                                                    |  |  |  |  |  |
| Guided tour                                         |                                                      | Progress                                                                                                    |  |  |  |  |  |
| Help                                                | Please enter your house number an                    | nd postcode and click on 'next'.                                                                                  |  |  |  |  |  |
| Options/Opsiynau                                    | Compulsory fields are marked with                    | an asterisk (*).                                                                                                  |  |  |  |  |  |
| Key                                                 | House number or name (if known)                      | ?                                                                                                    |  |  |  |  |  |
| - made                                              | Postcode*                                            | ?                                                                                                    |  |  |  |  |  |
|                                                     |                                                      | previous next                                                                                                    |  |  |  |  |  |

About us | Terms & conditions | Privacy statement

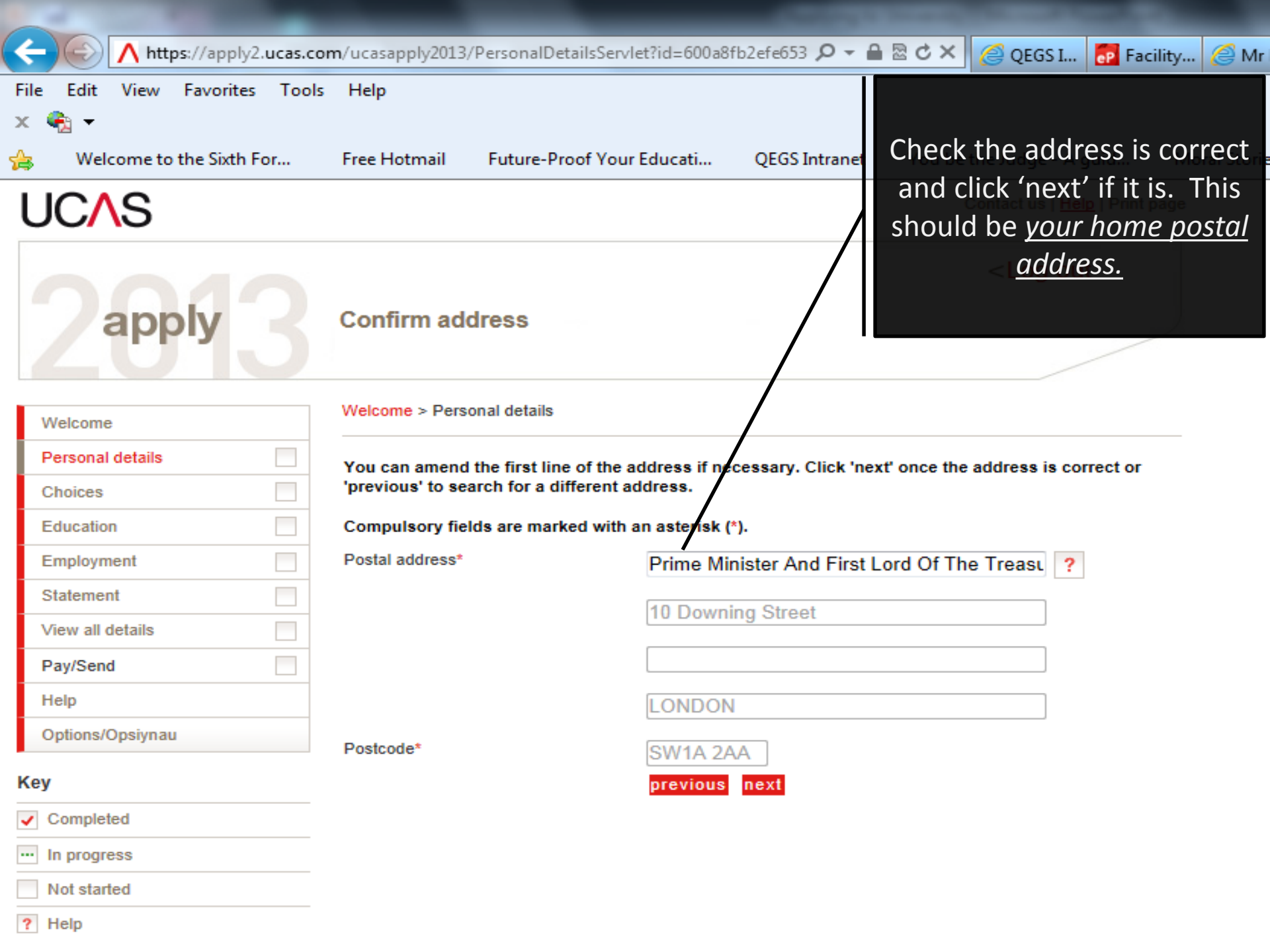

Register: Personal details - Windows Internet Explorer

https://apply2.ucas.com/appreg2013/SecurityServlet

File Edit View Favorites Tools Help

#### x 🍖 👻

?

#### **UC**AS

apply

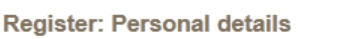

| What is Apply?   | Home > Register             |                                  |
|------------------|-----------------------------|----------------------------------|
| Guided tour      |                             |                                  |
| Help             | Compulsory fields are marke | ed with an asterisk (*).         |
| Options/Opsiynau | Postal address*             | Queen Elizabeth's Grammar School |
| y                |                             | ASHBOURNE<br>DE6 1EP             |
| Help             |                             | change address ?                 |
|                  | Home telephone number       | ?                                |
|                  | Mobile number               | ?                                |
|                  | Email address               |                                  |
|                  | Confirm email address       |                                  |

This section outlines how UCAS can get in touch with you. For most students, providing their e-mail address and mobile number is key because they can receive offers and information from their University choices via e-mail and text. Feel free to read the UCAS terms and conditions and data protection statement. Click 'next' when this section is complete.

Commercial mailings:

The UCAS group of companies work with a range of companies to bring you discounts, offers, career information, graduate placements and news about products particularly of interest to students.

In addition, if you find yourself without a place, we may send tailored information from universities and colleges that have spaces available at certain times of the year

Your preferences below do not affect us contacting you in connection with your UCAS application. They only relate to communications from other companies and tail red information from universities and colleges.

For more information take a look at our data protection statement and terms and conditions.

I want to receive sales information by email 🔲 and/or by text message to my mobile phone 📃

I do not want to receive sales information by post

Once your application is submitted, you can change your preferences at any time in the Personal Details section in Track. All monies raised from commercial mailings are used to improve our services to applicants.

About us | Terms & conditions | Privacy statement

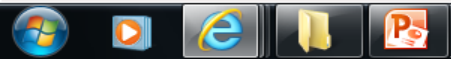

Contact us | Help | Print page

24/05/2013

| 9 | Register: S - | Windows | Internet | Explorer |  |
|---|---------------|---------|----------|----------|--|
|---|---------------|---------|----------|----------|--|

https://apply2.ucas.com/appreg2013/SecurityServlet

File Edit View Favorites Tools Help

What is Apply?

apply

Guided tour

Help

Options/Opsiynau

x 🍖

Key

? Help

**Register: Security** Home > Register Please enter a password and choose 4 unique security questions together w answers. Please do not choose passwords or answers which might cause offenc Compulsory fields are marked with an asterisk (\*). Your password must: be 6 - 14 characters long have at least one lowercase letter (a-z) and one uppercase letter (A-Z) contain at least one number (0-9) Your password must not: use any other characters, such as / % £ : Ğ Œ Ō C · be the same as your username Please make a note of your password now, as it will not be displayed at a later stage. Password<sup>\*</sup> ? Confirm password\* ? ....... estions and

It is important that you can remember the answers to your security cannot be easily guessed by others. If you lose or forget your pa vord you will more of these security questions in order to identify you. Security question 1\* - ? e sport? What is your favouri Your answer<sup>4</sup> ? Hunting Security question 2\* Where y is your favourite holiday? - ? Your answer<sup>4</sup> ? Monaco Security question 3\* What is your favourite food? - ? Your answer\* Sun Ripened Guava ?

previous next

Security question 4\* What was your first car? - ? Range Rover ?

About us | Terms & conditions | Privacy statement

Your answer

You must create a password to enable you to log back in to UCAS. You will be researching Universities and courses so will need to log back in in order to apply. Make sure you read the instructions on setting up a password

Complete your 4 security questions so UCAS can retrieve your password if you mentally mislay it. Click 'next' when this is complete.

Copyright © UCAS

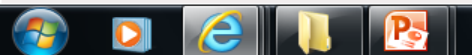

🕄 100%

| Begister: Success - Windows Internet Explorer                                                                                                    |                                                          |                                                          |  |  |  |  |  |  |
|----------------------------------------------------------------------------------------------------|----------------------------------------------------------|----------------------------------------------------------|--|--|--|--|--|--|
| https://apply2.ucas.com/appreg2013                                                                                                    | https://apply2.ucas.com/appreg2013/SecurityServlet       |                                                          |  |  |  |  |  |  |
| File Edit View Favorites Tools<br>★                                                                                                    | Help                                                     | Once this is complete you will be given a username which |  |  |  |  |  |  |
| UCAS                                                                                                    |                                                          | you must write down as it is                             |  |  |  |  |  |  |
| 2 apply 3                                                                                                    | Register: Success                                        | is done, click 'log in now' and follow the instructions. |  |  |  |  |  |  |
| What is Apply?                                                                                                    | Home > Register                                          |                                                          |  |  |  |  |  |  |
| Guided tour                                                                                                    |                                                          | Progress                                                 |  |  |  |  |  |  |
| Help                                                                                                    | Your username is : hsmythe1                              |                                                          |  |  |  |  |  |  |
| Options/Opsiynau                                                                                                    | Please make a note of your username now, as it v stage.  | will not be displayed at a later                         |  |  |  |  |  |  |
| Кеу                                                                                                    | Keep your username and password safe as you will need bo | th each time you access your application.                |  |  |  |  |  |  |
| Your registration has been successful. If you wish you may now enter the Apply service or come back another time. If necessary, you can change any of your registration details once you have entered Apply. |                                                          |                                                          |  |  |  |  |  |  |

log in now go to UCAS homepage

About us | Terms & conditions | Privacy statement

| Initial UCAS questions: How are you applying? - Windows Internet Explorer |                                   |                           |                                                                                       |
|---------------------------------------------------------------------------|-----------------------------------|---------------------------|---------------------------------------------------------------------------------------|
| https://apply2.ucas.com/ucasapply                                         | 2013/SecurityServlet?functionname | =login&passkey=02f2f879f9 | 9115e33b52d1d8165f36bb&uname=hsmythe1                                                 |
| File Edit View Favorites Tools<br>🗙 🔩 🗸                                   | Help                              |                           |                                                                                       |
| UCAS                                                                      |                                   |                           | in to UCAS, you will be                                                               |
| 2 apply 3                                                                 | Initial UCAS questions:           | How are you applyi        | asked how you are<br>applying. Make sure you<br>click 'Through my<br>school/college'. |
| What is Apply?                                                            | Initial UCAS questions            |                           |                                                                                       |
| Guided tour                                                               | How are you applying?*            |                           |                                                                                       |
| Help                                                                      | Through my school/college         |                           |                                                                                       |
| Options/Opsiynau                                                          | Through my school conege          | Ŷ                         |                                                                                       |
| Кеу                                                                       | Through a careers organisation    | ◎ ?                       |                                                                                       |
| ? Help                                                                    | Through another organisation      | ◎ ?                       |                                                                                       |
|                                                                           | As an individual                  | ◎ ?                       |                                                                                       |
|                                                                           |                                   | next                      |                                                                                       |

About us | Terms & conditions | Privacy statement

| Initial UCAS questions: Buzzword - V                                                                          | Nindows Internet Explorer                                                                                                  |                                                                                                    | Statement Strengthened                                                                                 |
|----------------------------------------------------------------------------------------------------|----------------------------------------------------------------------------------------------------|----------------------------------------------------------------------------------------------------|----------------------------------------------------------------------------------------------------|
| ∧ https://apply2.ucas.com/ucasapply                                                                           | 2013/PostRegistrationServlet;jsession                                                                                      | id=f7c8b30495ef447a93d7d89c7de474e                                                                                                    | jf18ae70ad274e9bcc145506a2da7f2da                                                                      |
| File Edit View Favorites Tools<br>🗙 🍖 👻                                                                       | Help                                                                                                    |                                                                                                    |                                                                                                    |
| UCAS                                                                                                    |                                                                                                    |                                                                                                    | Contact us   <u>Help</u>   Print page                                                                  |
| 2 apply 3                                                                                                    | Initial UCAS questions: I                                                                                                  | low are you applying?                                                                                                    | <log out<="" th=""></log>                                                                              |
| What is Apply?                                                                                                | Initial UCAS questions                                                                                                    |                                                                                                    |                                                                                                    |
| Guided tour                                                                                                   |                                                                                                    |                                                                                                    |                                                                                                    |
| Help                                                                                                    | You need to enter your buzzword<br>adviser will give this to you. You v                                                    | on this page. If you do not know the bu<br>vill only need to enter your buzzword at                                                                  | zzword, your tutor or careers<br>this stage and then it will no                                        |
| Options/Opsiynau                                                                                              | longer be needed.                                                                                                    |                                                                                                    |                                                                                                    |
| Kov                                                                                                    | (Buzzwords are case sensitive and                                                                                          | d should be entered exactly as supplied                                                                                                    | l.)                                                                                                    |
|                                                                                                    | Buzzword*                                                                                                    | ?                                                                                                    |                                                                                                    |
| r nep                                                                                                    | Your buzzword should have been<br>helps us establish which organisa<br>reference and to send your applica<br>are complete. | given to you by your tutor or careers ad<br>tion you are applying from. It also allow<br>ation to us once all parts of the applicat<br>previous next | dviser. It is very important as it<br>vs your referee to attach your<br>tion, including the reference, |
| About us   Terms & conditions   Privacy &<br>The 'Buzzword' identi<br>applying from. This<br>Buzzword is alls | fies where you are<br>year (2016), our<br>summerlong.                                                                      |                                                                                                    | Copyright © UCAS                                                                                       |

| Initial UCAS questions: Which c     | entre? - Windows Internet Explorer                                                            |                                                                                                    |                              |
|-------------------------------------|-----------------------------------------------------------------------------------------------|----------------------------------------------------------------------------------------------------|------------------------------|
| A https://apply2.ucas.com/ucasa     | pply2013/PostRegistrationServlet?id=f7c8b30495ef447a93d7d89c7de474e5f18ae70ad274e9bcc145506a2 | !da7f2da&ran=62kyxsj7bvfy                                                                                                    | A 🗟                          |
| File Edit View Favorites 🛛<br>🗙 🍓 🗸 | Fools Help                                                                                    |                                                                                                    |                              |
| UCAS                                | Contact us   <u>Help</u>                                                                      | Print page                                                                                                    |                              |
| 2 apply                             | <log out<br="">Initial UCAS questions: Which centre?</log>                                    |                                                                                                    |                              |
| What is Apply?                      | Initial UCAS questions                                                                        |                                                                                                    |                              |
| Guided tour                         |                                                                                               |                                                                                                    |                              |
| Help                                | You are registering through                                                                   |                                                                                                    |                              |
| Options/Opsiynau                    | The Green Road                                                                                |                                                                                                    |                              |
| Кеу                                 | Ashbourne<br>Derbyshire                                                                       |                                                                                                    |                              |
| ? Help                              | Is this correct?* Yes No ?                                                                    |                                                                                                    |                              |
|                                     | previous                                                                                      |                                                                                                    |                              |
|                                     | Or<br>sch<br>it is                                                                            | nce you have put the buzzword in a<br>clicked next, you will be asked if th<br>ool you are applying from is correct<br>like the example above click 'yes' | and<br>ie<br>ct. If<br>' and |
|                                     |                                                                                               | 'next'.                                                                                                    |                              |

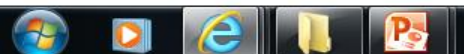

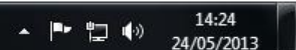

| Initial UCAS questions: Tutor group -                                                  | Windows Internet Explorer                                                                                                    |                       |
|----------------------------------------------------------------------------------------|----------------------------------------------------------------------------------------------------|-----------------------|
| ∧ https://apply2.ucas.com/ucasapply2                                                   | 013/PostRegistrationServlet?id=f7c8b30495ef447a93d7d89c7de474e5f18ae70ad274e9bcc145506                                                           | a2da7f2da&ran:        |
| File Edit View Favorites Tools<br>🗙 🍖 👻                                                | Help                                                                                                    |                       |
| UCAS                                                                                   | Contact us   Help                                                                                                    | <u>o</u>   Print page |
| 2 apply 3                                                                              | <log out<="" th=""><th>t</th></log>                                                                                                    | t                     |
| What is Apply?                                                                         | Initial UCAS questions                                                                                                    |                       |
| Guided tour<br>Help                                                                    | Please select your tutor group/application group. If you are unsure, please speak to your tut careers adviser or select the option 'don't know'. | oror                  |
| Options/Opsiynau                                                                       | Tutor/application group* Please select                                                                                                    | ▼ ?                   |
| Кеу                                                                                    | previous next                                                                                                    |                       |
| ? Help                                                                                 |                                                                                                    |                       |
| About us   Terms & conditions   Privacy st<br>Use the drop down me<br>form group and s | enu to select your<br>elect 'next'.                                                                                                    | pyright © UCAS        |

| 🗿 UCAS - Windows Internet Explorer      |                                                                                                    |  |
|-----------------------------------------|----------------------------------------------------------------------------------------------------|--|
| ∧ https://apply2.ucas.com/ucasapply     | 2013/PostRegistrationServlet?id=f7c8b30495ef447a93d7d89c7de474e5f18ae70ad274e9bcc145506a2da7f2da&ran=3pxyn2s4sdx                  |  |
| File Edit View Favorites Tools          | Help                                                                                                    |  |
| UCAS                                    | ContacYou will then be given a                                                                                                    |  |
| 2 apply 3                               | Welcome Welcome application can begin.                                                                                            |  |
| Welcome                                 | Welcome                                                                                                    |  |
| Personal details                        |                                                                                                    |  |
| Choices                                 | Welcome Huntingdon,                                                                                                    |  |
| Education                               | Your Personal ID is: <b>110-601-6346</b> .                                                                                        |  |
| Employment                              | Please make a note of this number and keep it handy. You will need to quote this number if you call our<br>Customer Service Unit. |  |
| Statement                               | Perfere electing your application, please read through the relevant information below regarding:                                  |  |
| View all details                        | before starting your application, please read through the relevant mormation below regarding.                                     |  |
| Pay/Send                                | <u>completing your application</u> <u>applicants applying through a school, college or organisation</u>                           |  |
| Help                                    | applicants applying as an individual <ul> <li>osadlines for submitting your application.</li> </ul>                               |  |
| Options/Opsiynau                        |                                                                                                    |  |
| Key                                     |                                                                                                    |  |
| ✓ Completed                             |                                                                                                    |  |
| ··· In progress                         |                                                                                                    |  |
| Not started                             | The next step is to complete the                                                                                                  |  |
| ? Help                                  | 'Education', 'Employment', 'Choices', and                                                                                         |  |
| About us   Terms & conditions   Privacy | 'Statement' sections. You do not need to                                                                                          |  |
|                                         | do this straight away.                                                                                                    |  |